SELF-GUIDED PRACTICE WORKBOOK [N64] CST Transformational Learning

WORKBOOK TITLE: Provider: Laboratory Pathologist

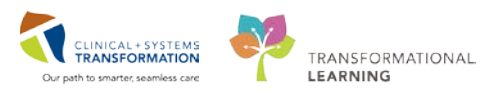

Last update: April 5, 2018 (v2.1)

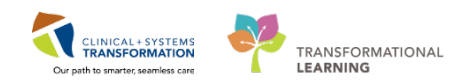

# **TABLE OF CONTENTS**

| • | Provider: Laboratory Pathologist                      | 1  |
|---|-------------------------------------------------------|----|
| • | TABLE OF CONTENTS                                     | 2  |
| • | SELF-GUIDED PRACTICE WORKBOOK                         | 3  |
| • | Using Train Domain                                    | 4  |
| • | PATIENT SCENARIO 1 - Access and Navigation            | 5  |
| • | Activity 1.1 – Log In and Access the Patient Chart    | 6  |
| • | Activity 1.2 – Familiarization with the Patient Chart | 9  |
| • | Activity 1.3 – Review of Collateral Information       | 12 |
| • | Activity 1.4 – Labs and Diagnostics                   | 19 |
| • | Activity 1.5 – Infection Prevention Summary           | 28 |
| • | Activity 1.6 – Creating a Document                    | 30 |

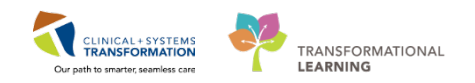

# **F** SELF-GUIDED PRACTICE WORKBOOK

| Duration               | 2 hours                                                                                                    |
|------------------------|----------------------------------------------------------------------------------------------------|
| Before getting started | <ul> <li>Sign the attendance roster (this will ensure you get paid to attend the session).</li> <li>Put your cell phones on silent mode.</li> </ul> |
| Session Expectations   | This is a self-paced learning session.                                                                                                    |
|                        | A 15 min break time will be provided. You can take this break at any time during the session.                                                       |
|                        | The workbook provides a compilation of different scenarios that are applicable to your work setting.                                                |
|                        | Work through different learning activities at your own pace                                                                                         |
| Key Learning Review    | At the end of the session, you will be required to complete a Key Learning Review                                                                   |
|                        | This will involve completion of some specific activities that you have<br>had an opportunity to practice through the scenarios.                     |

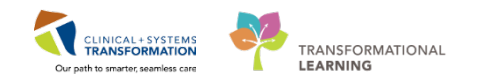

# **Using Train Domain**

You will be using the train domain to complete activities in this workbook. It has been designed to match the actual Clinical Information System (CIS) as closely as possible.

Please note:

- Scenarios and their activities demonstrate the CIS functionality **not the actual workflow**
- Some clinical scenario details have been simplified for training purposes
- Some screenshots may not be identical to what is seen on your screen and should be used for reference purposes only
- **Follow all steps** to be able to complete activities
- If you have trouble to follow the steps, immediately **raise your hand for assistance** to use classroom time efficiently

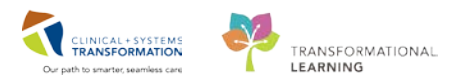

## PATIENT SCENARIO 1 - Access and Navigation

#### Learning Objectives

At the end of this Scenario, you will be able to:

- Log on to the Clinical Information System (CIS)
- Access patient charts and identify correct encounters
- Navigate the default home page
- Navigate and review chart components
- Document consultation notes and recommendations

### SCENARIO

In this scenario, a colleague from hematology has called you with a request to investigate findings on a patient of theirs. The patient is a 38 year old male who was seen with a history of fever, chills, and general fatigue over the past several weeks. Bloodwork has been irregular for the last few months and recent hematology has shown a markedly decreased white blood cell count as well as neutropenia. A bone marrow aspirate and biopsy was also conducted. Your colleague is concerned regarding lymphoma as a new diagnosis.

You agree to examine the results as well as conduct a review of the patient chart to gain any important collateral information that may assist with diagnosis and treatment.

As a lab pathologist you will be completing the following activities:

- Log on to the Clinical Information System (CIS)
- Access patient charts and identify correct encounters
- Familiarize yourself with the CIS layout
- Familiarize yourself with your default home page
- Navigate the chart components
- Navigate the Lab Results Trending view
- Create, edit, and forward a note using Dynamic Documentation

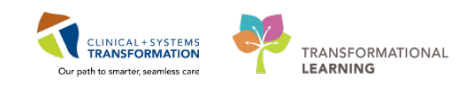

## Activity 1.1 – Log In and Access the Patient Chart

Ensure you are logged in with the provided Username and Password.

| € <sup>cerner</sup><br>Cerner Millennium                                                                                                    |
|----------------------------------------------------------------------------------------------------|
|                                                                                                    |
| TEST.MDLAB                                                                                                    |
| Password :                                                                                                    |
| Domain :                                                                                                    |
| prodbe                                                                                                    |
| OK Cancel                                                                                                    |
| PowerChart                                                                                                    |
| © 2011 Cerner Corporation. All rights reserved.<br>Access and use of this solution system (including components thereof) require, and are governed by, license(s) from Cerner Corporation.<br>Unauthorized use, access, reproduction, display or distribution of any portion of this solution or the data contained therein may result in<br>severe civil damages and criminal penalties. Further information may be found in Help About. |

### 2 Landing Page

1

Your landing page will be Message Centre.

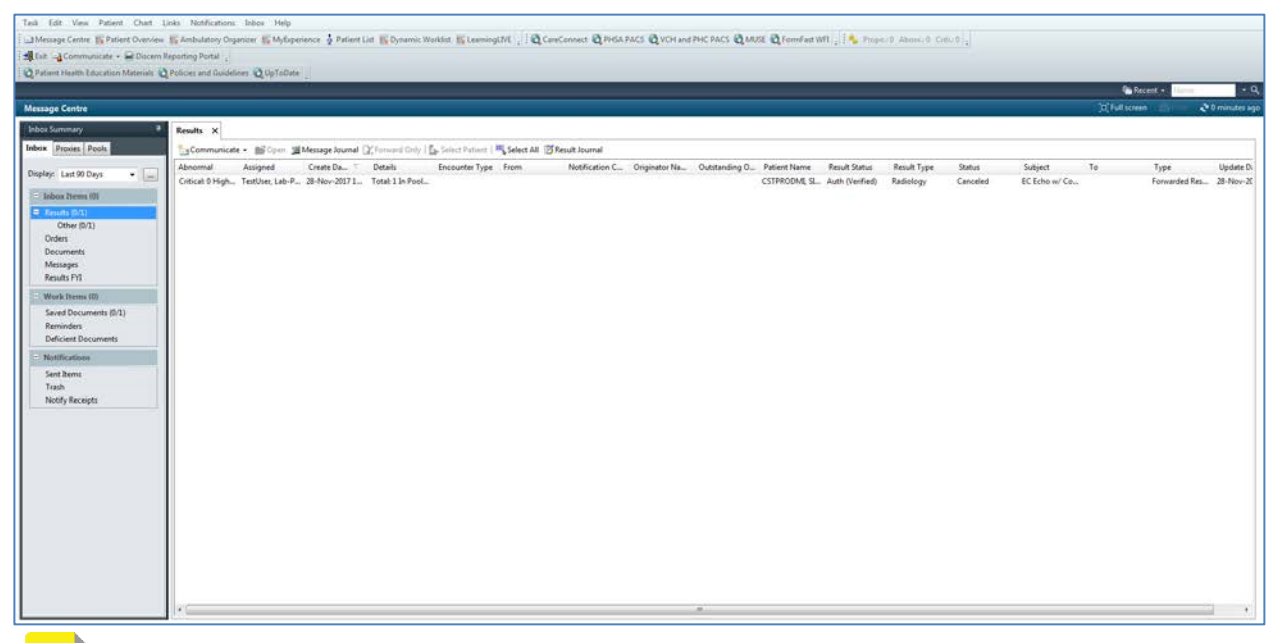

**NOTE**: Most providers will interact with Message Centre multiple times a day, receiving information like results, order proposals, and patient notifications within this view. As a Laboratory Pathologist, it is not expected that you will need to utilize the Message Centre functions; therefore it will not be explored in this workbook.

If you decide to investigate the Message Centre in depth, you can access the Quick Reference Guide (QRG) that has been created to help you familiarize yourself with its functionality.

#### Patient Search

3

Your colleague has provided you with both the patient's name and MRN. You can use either piece of information to begin searching for patients.

CLINICAL+SYSTEMS

Q

TRANSFORMATIONAL

LEARNING

1. Navigate up to the patient search box in the upper-right corner of the page.

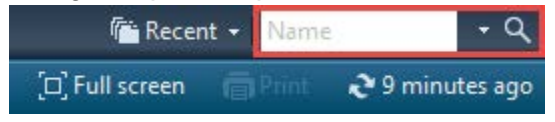

2. a) Type in [patient]'s name and click the magnifying glass icon to search.

b) If only an MRN is provided, click the drop down arrow beside the name search box and select MRN to change the search criteria to MRN.

| 👘 Recent 👻 🔤 MRN     |   | <u>ર</u> વ |
|----------------------|---|------------|
| Ill screen 🖷 Print 🖬 | ~ | MRN        |
|                      |   | Name       |
|                      |   | FIN        |

### 4 Correct Patient and Encounter

Select the correct patient and encounter from the results list

|     | VIP            | Deceased      | Alerts BC    | PHN     | MBN     | Name       |                  | DOB        | Age         | Gender   | Address   | Address (2)      | City Postal        | Zip Code Home Pha   |
|-----|----------------|---------------|--------------|---------|---------|------------|------------------|------------|-------------|----------|-----------|------------------|--------------------|---------------------|
|     | 6              |               | 987          | 6541063 | 7000073 | 77 CST-T   | TT. SHEBIE       | 17-Jan-19  | 38 79 Years | Female   | 590 W 8th | Ave              | Vancouver          | -                   |
|     | 0              |               | 987          | 6541056 | 7000073 | 78 CST-T   | TT, DEANNE       | 18-Jan-19  | 42 75 Years | Female   | 590 W 8th | Ave              | Vancouver          |                     |
| _   | 2              |               | 987          | 6541049 | 7000073 | 79 CST-T   | TT, PASCAL       | 18-Jan-19  | 43 74 Years | Male     | 590 W 8th | Ave              | Vancouver          |                     |
|     | Ø              |               | 987          | 6541031 | 7000073 | 80 CST-T   | TT, GARFIELD     | 21-Jan-19  | 37 80 Years | Male     | 590 W 8th | Ave              | Vancouver          |                     |
|     | 2              |               | 987          | 6541024 | 7000073 | 81 CST-T   | TT, JACKLYN      | 22-Jan-19  | 44 73 Years | Female   | 590 W 8th | Ave              | Vancouver          |                     |
|     | 12             |               | 987          | 6541017 | 7000073 | 82 CST-T   | TT, LANEY        | 01-Feb-19  | 49 68 Years | Female   | 590 W 8th | Ave              | Vancouver          |                     |
|     | 2              |               | 987          | 6540996 | 7000073 | 83 CST-T   | TT, DEEPIKA      | 02-Feb-19  | 51 66 Years | Female   | 590 W 8th | Ave              | Vancouver          |                     |
|     | 6              |               | 987          | 6540989 | 7000073 | 84 CST-T   | TT, YANG         | 01-Jan-19  | 48 69 Years | Male     | 590 W 8th | Ave              | Vancouver          |                     |
| _   | 2              |               | 987          | 6540839 | 7000073 | 197 CST-T  | TT, BIRGIR       | 01-Jan-19  | 40 77 Years | Male     | 590 W 8th | St               | Vancouver          |                     |
| ÷ 🖛 | Ø              |               | 987          | 6540821 | 7000073 | 98 CST-T   | TT, KAPENA       | 03-Mar-19  | 50 67 Years | Male     | 590 W 8th | Ave              | Vancouver          |                     |
|     | 2              |               | 987          | 6540807 | 7000073 | 199 CST-T  | TT, THALIA       | 01-Jan-19  | 35 82 Years | Female   | 590 W 8th | Ave              | Vancouver          |                     |
| •   | 2              |               | 987          | 6540799 | 7000074 | 00 CST-T   | TT, VALERIE      | 01-Jan-19  | 38 79 Years | Female   | 590 W 8th | Ave              | Vancouver          |                     |
|     | 5              |               | 98/          | 6540781 | 7000074 | 02 CST-1   | TT, KIMBEHLY     | U1-Jan-15  | 42 /5 Years | Female   | 590 W 8th | Ave              | Vancouver          | •                   |
|     | •              |               |              |         |         |            |                  | III        |             |          |           |                  |                    | +                   |
|     | Faci           | lity          | Encounter #  | Visit # |         | Enc Type   | Med Service      |            | Unit/Clinic | Room     | Bed       | Est Arrival Date | Reg Date           | Disch Date          |
| -   | <b></b> L      | GH Lions Gate | 700000013481 | 7000000 | 013548  | Inpatient  | Cardiology       |            | LGH 7E      | 7EL      | 04        | 15-Nov-2017 10:0 | 0 14-Nov-2017 11:0 | 5                   |
|     | - <b>- 1</b>   | GH Lions Gate | 700000012224 | 7000000 | 012291  | Outpatient | Respirology      |            | LGH PF Lab  | Exam Roc | om 3      | 19-Oct-2017 9:00 | 19-Oct-2017 15:1   | 2 19-Oct-2017 21:44 |
|     | - <b>- 1</b>   | GH Lions Gate | 700000011922 | 7000000 | 011989  | Inpatient  | General Interna  | l Medicine | LGH MTR     | MTR Wai  | t 24      |                  | 13-0ct-2017 10:0   | 2 19-Oct-2017 22:10 |
|     | - <b>- 1</b> 1 | GH Lions Gate | 700000011836 | 7000000 | 011903  | Inpatient  | Hospitalist Medi | icine      | LGH MTR     | MTR Wai  | t 24      |                  | 12-0ct-2017 9:47   | 19-0ct-2017 21:43   |
|     |                |               |              |         |         |            |                  |            |             |          |           |                  |                    |                     |
|     |                |               |              |         |         |            |                  |            |             |          |           |                  |                    |                     |
|     |                |               |              |         |         |            |                  |            |             |          |           |                  |                    |                     |
|     |                |               |              |         |         |            |                  |            |             |          |           |                  |                    |                     |
|     |                |               |              |         |         |            |                  |            |             |          |           |                  |                    |                     |
|     |                |               |              |         |         |            |                  |            |             |          |           |                  |                    |                     |
|     |                |               |              |         |         |            |                  |            |             |          |           |                  |                    |                     |
|     |                |               |              |         |         |            |                  |            |             |          |           |                  |                    |                     |
|     |                |               |              |         |         |            |                  |            |             |          |           |                  |                    |                     |

- 1. Click on the correct patient from the results list of names. A list of encounters will appear in the field below.
- 2. Examine the details of the encounter to ensure it is correct.
- 3. Click OK.

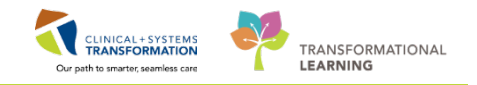

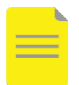

5

**NOTE**: Several encounters can be active at the same time. Remember "Right Patient, Right Encounter."

#### Assign a Relationship

| P Assign a Relationship                                                                                                    |
|----------------------------------------------------------------------------------------------------|
| For Patient: CST-TTT, BLOGGENS                                                                                                    |
| Relationships:                                                                                                    |
| Consulting Provider<br>Covering Provider<br>Education<br>Quality / Utilization Review<br>Referring Provider<br>Research<br>Triage Provider |
| OK Cancel                                                                                                    |

When opening a patient chart, the Clinical Information System (CIS) requires you to create a relationship.

- Additional step for ensuring patient privacy and correct patient selection.
- Depending on your role, relationships can last for an encounter (ex. consulting providers), a shift (ex. bedside nurse), or even be a lifetime relationship (ex. general practitioner).
- 1. Choose **Consulting Provider** and click **OK** to open the patient chart.

### Key Learning Points

- Patients can be searched for using name or MRN and the search box can be changed to accommodate either option.
- Patients can have more than one actively open encounter at a time.

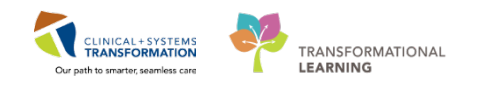

# Activity 1.2 – Familiarization with the Patient Chart

This activity will give you a brief overview of the broad elements in a patient chart before exploring more interactively.

### Single Patient Chart and Provider View

The chart will open to the **Provider View** page.

| ST-TTT, BIRGIR                              | oberries Pearuts                    | DOBD1-Jan-1940<br>Age/77 years<br>GenderMale | MRN:700007307<br>Enc:700000013481<br>2HN:9876540109 | Code Status:<br>Designs W180 ke | Process:<br>Disease<br>Kolute: Crisolet | Lat Carleer + Vietne +<br>Location:LGH 7E: 7EL: 04<br>En: Type:Apatient<br>Attendes/Silver Sector MD |
|---------------------------------------------|-------------------------------------|----------------------------------------------|-----------------------------------------------------|---------------------------------|-----------------------------------------|----------------------------------------------------------------------------------------------------|
| Provider View                               |                                     |                                              |                                                     |                                 |                                         | 📜 Full screen 🛛 👘 Print 🛛 🕹 1 haurs 26 minutes                                                       |
| A B & B & A 100%                            |                                     |                                              |                                                     |                                 |                                         |                                                                                                    |
| Consult/ Referral                           | II +                                |                                              |                                                     |                                 |                                         |                                                                                                    |
| Chief Compliant<br>Visits (4)               | Chief Complai                       | nt                                           |                                                     |                                 |                                         | Selected year $ \mathfrak{d} $                                                                       |
| Histories<br>Documents (2)<br>Links         | Enter Oliver Coar                   | plaint                                       |                                                     |                                 |                                         |                                                                                                    |
| Vital Signs<br>Immunizations                | Visits (4)                          |                                              |                                                     |                                 |                                         | λā vuuts [₽] ≕-                                                                                      |
| Labs<br>Pathology<br>Micro Cultures         | Date<br>Previous (4) - Li           | Type<br>ast 5 Visits                         | Location                                            |                                 | Reson for Vet                           |                                                                                                    |
| Imaging                                     | Histories                           |                                              |                                                     |                                 |                                         | Al Valta $\left  \boldsymbol{\mathfrak{T}} \right  = \cdot$                                          |
| Home Medications                            | Medical History                     | (4) Surgical Hitte                           | ry (3) Family Hittor                                | y (3) Social History            | (0)                                     | Q Add protein                                                                                        |
| Atergies                                    | Name 1                              |                                              | (B)                                                 |                                 | Classification                          |                                                                                                    |
| Urber Proteit                               | a Chronic Problem                   | ns (4)                                       |                                                     |                                 |                                         |                                                                                                    |
| New Order Endy ~                            | Asthnia                             |                                              |                                                     |                                 | Hedical                                 |                                                                                                    |
| Active boues                                | COPD (chronic ob                    | structive pulmonary disease>                 |                                                     |                                 | Medical                                 |                                                                                                    |
| INDEE MEDICE AVAILABILITY                   | GERD (gastroeso)                    | ohapear reflux disease)                      |                                                     |                                 | Medical                                 |                                                                                                    |
| Create Note                                 | meumonia                            |                                              |                                                     |                                 | Medical                                 |                                                                                                    |
| Laboratory Hedicine Consult (Fre<br>a Text) | <ul> <li>Resolved Proble</li> </ul> | ande (u)                                     |                                                     |                                 |                                         | Reconciliation Status: Incomplete Complete Reconciliation                                            |
| Laboratory Medicine Consult                 |                                     |                                              |                                                     |                                 |                                         |                                                                                                    |

This is your default landing page for all patient charts and contains several different components used to both review patient information and actively complete work within the system.

These may be referred to as Summary views and Workflow views depending on their function. Users can use their mouse pointer and "**hover to discover**" details about different icons, headings, or links by holding their pointer over the desired aspect of the element in question.

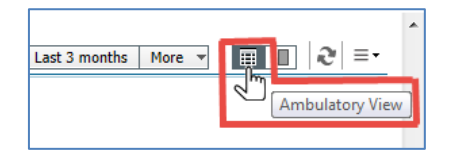

### 2 E

1

### Banner Bar

The **Banner Bar** is located at the top of the screen. It displays demographic data, alerts, information about patient's location, and current encounter.

| CST-TTT, BIRGIR 🛛                  |                 |                                | te List =         | ि ि Recent → Name → Q        |
|------------------------------------|-----------------|--------------------------------|-------------------|------------------------------|
| CST-TTT, BIRGIR                    | DOB:01-Jan-1940 | MRN:700007397 Code Status:     | Process:          | Location:LGH 7E; 7EL; 04     |
|                                    | Age:77 years    | Enc:700000013                  | Disease:          | Enc Type:Inpatient           |
| Allergies: penicillin, Bee Stings, | . Gender:Male   | PHN:9876540839 Dosing Wt:80 kg | Isolation:Droplet | Attending:Plisvca, Rocco, MD |

1. Move your mouse pointer over each piece of information contained in the Banner Bar and

note when the pointer changes from an arrow icon  $\triangleright$  to a hand  $\stackrel{\bullet}{\smile}$  icon.

This means the piece of information is interactive and can be clicked on for a snapshot of convenient information that does not require you to change pages or views to see.

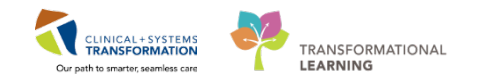

2. Click on Enc Type to open a window containing a summary of all patient encounters.

| Location:LO<br>Enc Type:Inp<br>Attending:Ti | <b>5H 6W; 605; 04</b><br>Datient<br>rain, GeneralMedicii | ne-Physician.     |              |                       |
|---------------------------------------------|----------------------------------------------------------|-------------------|--------------|-----------------------|
| Encounter Type                              | Location                                                 | Admit Date        |              | Discharge Date        |
| Inpatient                                   | LGH 7E 7EL 04                                            | 14-Nov-2017 11:0  | 5 PST        |                       |
| Outpatient                                  | LGH PF Lab Exam Room 3                                   | 19-Oct-2017 15:12 | 2 PDT        | 19-Oct-2017 21:44 PDT |
| Inpatient                                   | LGH MTR MTR Wait 24                                      | 13-Oct-2017 10:02 | 2 PDT        | 19-Oct-2017 22:10 PDT |
| Inpatient                                   | LGH MTR MTR Wait 24                                      | 12-Oct-2017 09:47 | 7 PDT        | 19-Oct-2017 21:43 PDT |
| •                                           | "<br>GENERAL INF                                         | FORMATION         |              | <u> </u>              |
| Full Name:                                  | CST-TTT, BIRGIR                                          | EMC:              |              |                       |
| Reg Date/Time:                              | 14-Nov-2017 11:05 PST                                    | EMC Phone:        |              |                       |
| D.O.S.:                                     | 20.1                                                     | Fin Number:       | 700000013481 |                       |
| Nurse Unit:                                 | LGH 7E                                                   |                   |              |                       |
| Room:                                       | 7EL                                                      |                   |              |                       |
|                                             |                                                          |                   |              | OK Cancel             |

From here, you can review all other encounter types and verify that you have selected the correct encounter. You can also quickly choose to open a different encounter from this window if desired.

3. Click on **Cancel** to close the window, since you are not changing encounters.

**NOTE**: Along the **Banner Bar** that there are three **Alert** categories that can be populated with important information.

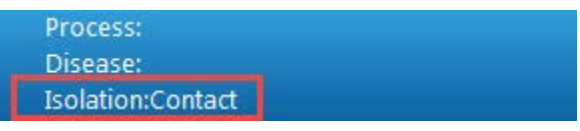

- **Process** Things of special note to clinical and other staff like violence risk, falls, risk, or difficult airway.
- Disease A coded list of diseases that only ICP can add to or remove. This is a multiselect list and will follow patient charts across encounters.
- Isolation Isolation types that stem from isolation orders. This is single-select list and will not follow a patient across encounters

Below the Banner Bar, note the **Refresh** icon *Refresh* and timer showing how long ago the information on your screen was last updated. Refresh pages regularly and after completing tasks to ensure that your entries are up to date.

| List 🚽                       | Recent | Name               | - Q    |
|------------------------------|--------|--------------------|--------|
| Location:LGH 7E; 7EL; 04     |        |                    |        |
| Enc Type:Inpatient           |        |                    |        |
| Attending:Plisvca, Rocco, MD |        |                    |        |
| [ㅁ] Full screen              | Print  | 🔁 1 hours 44 minut | es ago |

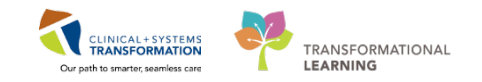

### Components

3

On the left side of the screen is a list of components. These may differ depending on your specialty.

You can scroll through the list of components or click on the name of a specific component to review clinical information documented.

| < 🖂 🕣 者 Provider View |                        |                                            |                                           |                           | [🗆] Full screen | 🗃 Print | 2 1 hours 50 minut                        | tes ago |  |  |  |  |  |  |
|-----------------------|------------------------|--------------------------------------------|-------------------------------------------|---------------------------|-----------------|---------|-------------------------------------------|---------|--|--|--|--|--|--|
| 🗚 📄   📥   🔍 🔍   100%  | -   • • 🗳              |                                            |                                           |                           |                 |         |                                           |         |  |  |  |  |  |  |
| Consult/ Referral     | ≍ +                    |                                            |                                           |                           |                 | F       |                                           | ≡•      |  |  |  |  |  |  |
| Chief Complaint       | Chief Compl            | aint                                       |                                           |                           |                 | Se      | elected visit $  \mathfrak{E}   \equiv -$ | ,       |  |  |  |  |  |  |
| Histories             | Fever, chills, a       | Fever, chills, and general malaise         |                                           |                           |                 |         |                                           |         |  |  |  |  |  |  |
| Documents (2)         | TestUser, Lab-P        | TestUser, Lab-Physician, MD 29/11/17 11:35 |                                           |                           |                 |         |                                           |         |  |  |  |  |  |  |
| Links                 |                        |                                            |                                           |                           |                 |         |                                           |         |  |  |  |  |  |  |
| Vital Signs           | 10.11                  |                                            |                                           |                           |                 |         |                                           |         |  |  |  |  |  |  |
| Immunizations         | VISITS (4)             |                                            |                                           |                           |                 |         | All Visits   🥵   = 🕻                      | -       |  |  |  |  |  |  |
| Labs E                | Date                   | Type                                       | Location                                  | Reason for Visit          |                 |         |                                           |         |  |  |  |  |  |  |
| Pathology             | ⊿ Previous (4)         | Last 5 Visits                              |                                           |                           |                 |         |                                           |         |  |  |  |  |  |  |
| Micro Cultures        | 14/11/17 11:05         | Inpatient                                  | LGH Lions Gate   LGH 7E   7EL   04        | Hemiarthroplasty shoulder |                 |         |                                           |         |  |  |  |  |  |  |
| Imaging               | (Currently<br>Viewing) |                                            |                                           |                           |                 |         |                                           |         |  |  |  |  |  |  |
| Home Medications      | 19/10/17 15:12         | Outpatient                                 | LGH Lions Gate   LGH PF Lab   Exam Room 3 | SOB                       |                 |         |                                           |         |  |  |  |  |  |  |
| Current Medications   | 13/10/17 10:02         | Inpatient                                  | LGH Lions Gate   LGH MTR   MTR Wait   24  | Shortness of breath       |                 |         |                                           |         |  |  |  |  |  |  |
| Allergies             | 12/10/17 09:47         | Inpatient                                  | LGH Lions Gate   LGH MTR   MTR Wait   24  | Shortness of breath       |                 |         |                                           |         |  |  |  |  |  |  |
| Order Profile         |                        |                                            |                                           |                           |                 |         |                                           |         |  |  |  |  |  |  |
| New Order Entry       |                        |                                            |                                           |                           |                 |         |                                           |         |  |  |  |  |  |  |
| Active Issues         | Histories              |                                            |                                           |                           |                 |         | All Visits   🤁   = -                      | -       |  |  |  |  |  |  |

### **Key Learning Points**

- Almost all aspects of your workflow that take place in the Clinical Information System (CIS) can be completed within Provider View
- Use the Refresh function regularly and after completing actions to update your view of the chart
- Components can either be scrolled through in order or can be clicked on from the components list to jump to the desired selection

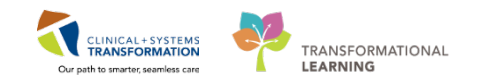

# Activity 1.3 – Review of Collateral Information

As you have been asked by your colleague to review the patient's chart, you will now begin by accessing several components of the chart to search for information relevant to the consult note you intend to write.

You may choose to scroll through all components, but functionality of many different components is the same; therefore you will not be tasked with exploring all components listed in the left hand column.

### **Review Histories**

1

1. Click on the **Histories** band within the components list to bring the Histories component to the top of the page.

| Admission                                      | 23 | Rounding         | 83 1        | Fransfer/Discharge     | 23         | Quick Orders          | 23             | Outpatient Chart | × +           | - 🖓                |              |
|------------------------------------------------|----|------------------|-------------|------------------------|------------|-----------------------|----------------|------------------|---------------|--------------------|--------------|
| Microbiology C & S<br>Links                    | ^  | Histories        |             |                        |            |                       |                |                  |               | All V              | isits   æ  ≡ |
| Labs<br>Intake and Output                      |    | Medical History  | (0)         | Surgical History       | (0)        | Family History        | (0)            | Social History   | (0)           | Obs/Gynocology     | (0)          |
| Home Medications<br>History of Present Illness |    |                  | blems docur | mented. Document No Ch | ronic Prof | lems or add a problem |                |                  |               |                    |              |
| Histories<br>Functional History (0)            | 1  | Name             |             | A                      |            |                       | Classification |                  |               |                    |              |
| Documents (0)<br>Diagnostics (0)               |    | No results found | ms (0)      |                        |            |                       |                |                  |               |                    |              |
| Current Medications<br>Chief Complaint         |    |                  | .,          |                        |            |                       |                | Reconciliation   | Status: Incon | nplete Complete Re | conciliation |

Histories is divided into four sections: medical, surgical, family, and social history.

2. Click on each of the tabs to review any previously recorded patient history within that section.

| Histories            |               |                  |     |                |     |                |     |                |
|----------------------|---------------|------------------|-----|----------------|-----|----------------|-----|----------------|
| Medical History      | (4)           | Surgical History | (3) | Family History | (3) | Social History | (0) |                |
| Name                 |               |                  | *   |                |     |                |     | Classification |
| △ Chronic Problems   | (3)           |                  |     |                |     |                |     |                |
| Asthma               |               |                  |     |                |     |                |     | Medical        |
| COPD (chronic obstru | ctive pulmo   | onary disease)   |     |                |     |                |     | Medical        |
| GERD (gastroesopha   | geal reflux d | disease)         |     |                |     |                |     | Medical        |
| Resolved Problems    | (1)           |                  |     |                |     |                |     |                |

3. Subsections of Histories that are collapsed can be expanded clicking on the subsection title.

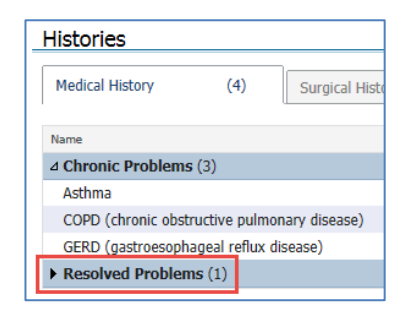

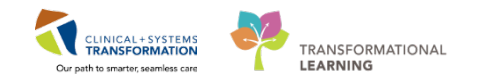

**NOTE**: You have the functionality to add to, remove from, or modify Histories. However, as a Laboratory Pathologist, this will not be a function expected of you, so it has not been shown.

If you happen to practice as any other type of provider other than Laboratory Pathologist and wish to alter patient histories, diagnoses, or place orders, you will have to do so under your other provider profile using the provider's My Experience function. This function will be further explained prior to the CIS go-live date.

#### **Review Active Issues**

2

1. Click on the **Active Issues** band within the components list to bring the Active Issues component to the top of the page.

| Allergies                  |
|----------------------------|
| Order Profile (13)         |
| New Order Entry            |
| Active Issues              |
| Blood Product Availability |

The Active Issues component allows you to view both current diagnoses as well as chronic problems. It pulls relevant information from patient histories as well as from problems and diagnoses.

| Active Issues                                |                              | Classification: Medical and | Patient Stated 👻 All Visits 🏾 🏖 |
|----------------------------------------------|------------------------------|-----------------------------|---------------------------------|
|                                              | Add new as: This Visit 💌 🔍 P | roblem name                 |                                 |
| Name                                         | Classification               | Actions                     |                                 |
| 1 🔻 Pneumonia                                | Medical                      | This Visit Chronic          | Resolve                         |
| 2 🔻 Asthma                                   | Medical                      | This Visit Chronic          |                                 |
| ⊿Historical                                  |                              |                             | Show Previous Visits 🔽          |
| COPD (chronic obstructive pulmonary disease) | Medical                      | This Visit Chronic          |                                 |

The **This Visit** and **Chronic** buttons denote if the issue is strictly for the current encounter, a chronic problem, or both. Clicking these buttons can add or remove the issue from both active and chronic lists.

2. Click on the Active Issues heading to open the Diagnoses and Problems page.

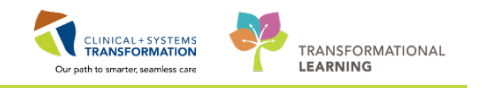

| < 🔹 ᠇ 🛔 Diagnoses and Proble                                                     | ms               |                    |                  | [🗆] Full screen          | Terint 🕻             | 🍹 1 hours 9 minutes ago |
|----------------------------------------------------------------------------------|------------------|--------------------|------------------|--------------------------|----------------------|-------------------------|
| Mark all as Reviewed Diagnosis (Problem) being Addressed this Visit Add S Modify | Display: All     |                    |                  | ▼ <b>)</b> IMO           |                      |                         |
| Priority Annotated Display                                                       | Condition Name A | Date<br>25-Oct-201 | Code<br>17 150.0 | Clinical Dx<br>Acute CHF | Dx Type<br>Admitting | Classificatio           |
| СОРИ Туре А                                                                      | СОРО туре А      | 25-Uct-20          | 17  ]43.9        | СОРО туре /              | A (Admitting         | Medical                 |
|                                                                                  |                  |                    |                  |                          |                      |                         |
| •                                                                                | III              |                    |                  |                          |                      | 4                       |
| Problems                                                                         |                  |                    |                  |                          |                      |                         |
| 🕂 Add 🗹 Modify 笃 Convert                                                         | 🚯 No Chronic     | Problems Dis       | splay: All       |                          | •                    | 🔎 IMO                   |
| Annotated Display Condition N                                                    | ame C            | Onset Date Co      | de Name of F     | Problem 🔺                | Life Cycle St        | 🛄 Classification        |
| 🚯 🔤 Acute CHF 🛛 Acute CHF                                                        |                  | 70                 | 2340 Acute CH    | IF                       | Resolved             | Medical                 |
| 🚯 🔤 COPD type A 🛛 COPD type                                                      | A                | 29                 | 77031 COPD ty    | pe A                     | Active               | Medical                 |

Active diagnoses that are being addressed this visit are listed in the top field, while chronic problems are listed in the bottom field.

If a diagnosis has been treated and resolved, all information associated with it will contain a strikethrough.

- 3. Click on the Home icon to navigate back to the Provider View.
- 4. Arrow icons will take you back and forth between the previous view and current view.

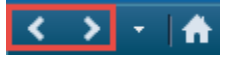

3

### **Review Documents in Provider View**

1. Click on the **Documents** component within the list of components to bring the Documents component to the top of the page.

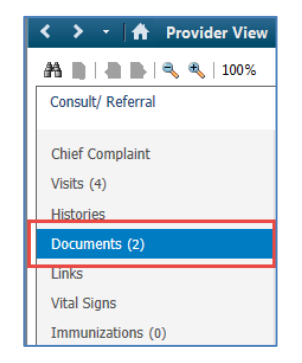

2. Click on a **Note**. A slide-out window will open, displaying the content of the document without leaving the page.

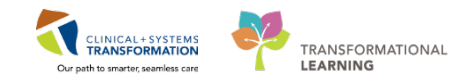

| Documents (3) 💠               |                               |                             |                             |                | Last 50 Notes ALVisits Last | 24 hours More - 2         |
|-------------------------------|-------------------------------|-----------------------------|-----------------------------|----------------|-----------------------------|---------------------------|
|                               |                               |                             |                             | My notes only  | Group by encounter Displa   | y: Provider Documentation |
| Time of Service               | Subject                       | Note Type.                  | Aultyan                     | Last Updated   | Last Updated By             |                           |
| 29/11/17 12:50                | Admission H & P               | Laboratory Medicine Consult | TestUser, Lab-Physician, MD | 29/11/17 12:51 | TestUser, Lab-Physician, MD |                           |
| 28/11/17 11:33                | Lab Interpretation Note       | Laboratory Medicine Consult | TestUser, Lab-Physician, MD | 29/11/17 12:52 | TestUser, Lab-Physician, MD |                           |
| 28/11/17 11:13                | patho consult                 | Laboratory Medicine Consult | TestUser, Lab-Physician, MD | 28/11/17 11:15 | TestUser, Lab-Physician, MD |                           |
| * Displaying up to the fast ! | R) record notes for all wells | Constant Products Constant  | Texcole, Las Tripacais, Par | 10/12/17 11-10 | reading the register re-    |                           |

Click the tab to close the split screen. Double-click or select Open Document to open a new window.

| Documents (3) 🕂              |                               |                                                                                                    | Last 50 Notes 🛛 Al Volts Last 24 hours More 👻 🥏                                           |
|------------------------------|-------------------------------|----------------------------------------------------------------------------------------------------|-------------------------------------------------------------------------------------------|
|                              |                               |                                                                                                    | My notes only Group by encounter   Display: Provider Documentation *                      |
| Time of Service              | Subject                       |                                                                                                    |                                                                                           |
| 29/11/17 12:50               | Admission H B. P              | No second cardene                                                                                                    | open bocument hink                                                                        |
| 28/11/17 11:33               | Lab Interpretation Note       | Admission H & P                                                                                                    | Laboratory Medicine Consult (Auth (Verified))                                             |
| 28/11/17 11:13               | patho consult                 | TestUser, Lab-Physician, MD                                                                                                    | Last Updated: 29/11/17 12:51                                                              |
| * Displaying up to live last | 50 recent notes for all stats | Chief.Complaint<br>Feer, chills, and general malaise                                                                                                    | Problem List/Past Medical History<br>GERD (gastroesophageal reflux disease)<br>Historical |
| Links                        |                               | History of Present Illness<br>General: Alert and oriented x 3, no acute distress.                                                                        | Pneumonia                                                                                 |
| d PharmaNet (1)              |                               | Cardiac: Normal S1 &S2, no gallops, no murmurs, no rubs, normal JVP, no pedal edema.<br>Respiratory: Good air entry bilaterally, no adventitious sounds. | Procedure/Surgical History<br>Total colectomy (1999), Omphalocele repair (Week of         |
| PharmaNet                    |                               | Abdomen: Normal bowel sounds, non-distended, soft, non-tender, no hepatosplenomegaly.                                                                    | 01/15/1940), Ankle fracture - lateral malleolus.                                          |
| A CareConnect (1)            |                               | Physical Exam                                                                                                    | Medications                                                                               |
| CareConnect                  |                               | Vitals & Measurements<br>WT: 80 kg (Dosing)                                                                                                    | melatonin, 3 mg, 1 cap, PO, gHS                                                           |

In the workflow view, you can filter documents in many ways.

For example, you can display documents associated will **All Visists**, **Last 24 hours**, or **My notes only.** 

|               | Last 50 Notes All Visits Last 24 hours More 💌 🥹 🚍      |
|---------------|--------------------------------------------------------|
| My notes only | Group by encounter   Display: Provider Documentation - |
|               | Last Updated By                                        |
| 2:51          | TestUser, Lab-Physician, MD                            |
| 2:52          | TestUser, Lab-Physician, MD                            |
| ::15          | TestUser, Lab-Physician, MD                            |

4. After adjusting filters, you can click on the **Refresh** icon  $\stackrel{\textcircled{}}{\sim}$  associated with the Documents

component instead of the **Refresh** icon will only update the specific component and apply the changes you have made to the filters. It will avoid resetting your screen back to the top of the Provider View page.

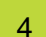

### **Review All Documents**

One important filter is **Display.** As a provider, the CIS is configured to filter documents that are created by other providers only. This helps limit excessive results within the Documents component.

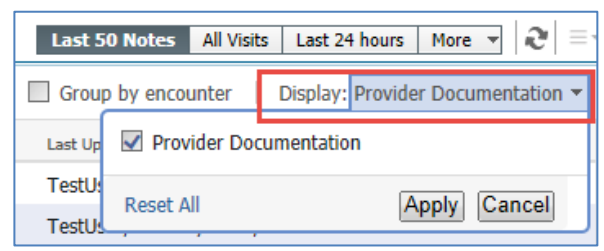

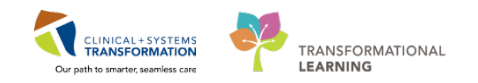

As a Laboartory Pathologist, you will potentially want to review additional documentation created by other designations as well as scanned lab results. These can be easily viewed by following the steps:

1. Click the component heading **Documents** to display the **Documentation** view.

| Documents (3)                  |                             |
|--------------------------------|-----------------------------|
|                                |                             |
| Time of Service                | Subject                     |
| 29/11/17 12:50                 | Admission H & P             |
| 28/11/17 11:33                 | Lab Interpretation Note     |
| 28/11/17 11:13                 | patho consult               |
| * Displaying up to the last 50 | recent notes for all visits |

This view provides a comprehensive list of documents with more options. Here you will also be able to find any lab results that have been scanned in from other systems.

2. Filter results in the Documentation page by clicking on the Elipsis button bring up the **Advanced Filters** window.

| +   | Add      | Submit 🚚 🛋 Forward 🔳 Provider Letter |
|-----|----------|--------------------------------------|
| Lis | st       |                                      |
| D   | isplay : |                                      |

3. Under Select the Document Types you want to see, scroll down to Labs and click on the check box for Referred out Test Results. This is the title associated with all scanned lab result documents.

| Advanced Filters                                                                                                    |                                                                                                    |
|----------------------------------------------------------------------------------------------------|----------------------------------------------------------------------------------------------------|
| File:                                                                                                    | Set As Default Shared                                                                                                    |
| Select the Status you want to see                                                                                                    | Select the Encounter Types you want to see                                                                                                    |
| Active Unauth Active 2 Unauth Anticipated ? Unknown Auth (Verified) Transcribed (corrected) Canceled REJECTED Dictated In Error In Lab In Progress Modified Not Done Superseded Transcribed                                                                                                    | zzhnstitution     Wait List     zzPediatrics       Blod donation     Case Management     zzSeries Outpatient       mergency     Skilled Nursing     zzEmergency Room Physician Re       Home Health     Inbox Message     zzPsychiatric       Doservation     zzClinic Outpatient     zzTest Patient       Outpatient     zzInstacre     zzholiday Instacre       Phone Msg     zzRehabilitation     zzSurgicenter       Private Duty     zzMapping Not Found     zzSeriesShortStay       Research     zzCancel Registration     zzGeriesShortStay |
| Select the Document Types you want to see                                                                                                    | Select How Far Back to get Documents                                                                                                    |
| Respirology Procedures     Refabilitation Notes     Resuscitation Documentation     Surgical Documentation     Therapeutic Notes     Difference Notes     Difference Notes | Select the Document author                                                                                                    |
|                                                                                                    | Restrict the Documents displayed by                                                                                                    |
| Interdisciplinary Documentation     Consent Forms                                                                                                    | Physician Notes Only                                                                                                    |
| Filter selections for exact date range and encounter restriction will be applied to the current session only. They will not                                                                                                    | be saved with a user-defined advanced filter.                                                                                                    |
| Restrict the Documents displayed by the specified dates                                                                                                    |                                                                                                    |
| Restrict the Documents displayed by the specified Encounters                                                                                                    |                                                                                                    |
| 12-Oct-2017 - Unknown - LGH MTR - Inpatient - Shortness of breath     13-Oct-2017 - Unknown - LGH MTR - Inpatient - Shortness of breath     19-Oct-2017 - Unknown - LGH PF Lab - Outpatient - SOB     14-Nov-2017 - Unknown - LGH 7E - Inpatient - Hemiarthroplasty shoulder                                                                                                    | Save Save As Apply New Remove Close                                                                                                    |

4. Click on **Apply**.

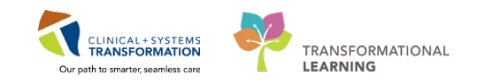

- 5. When prompted to save the filter, choose Yes.
- 6. Name your new filter "Referred out Test Results" and click Save.

| Save Filter As            |
|---------------------------|
| Save current filter as:   |
| Referred Out Test Results |
| Save                      |

This **Personal Filter** will now be available in the Documentation page for quick filtering of scanned lab documents.

| Display : Re         | erred Out Test F 💌 📖                       |  |
|----------------------|--------------------------------------------|--|
| All<br>Service ( All | y<br>Physician Notes                       |  |
| All                  | <sup>o</sup> owerNotes<br>Personal Filters |  |

Use the navigation buttons

Arrow icons will take you back and forth between the previous view and current view.

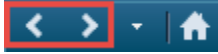

Home icon will take you back to your default home page, Provider View.

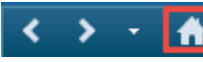

Drop down arrow icon will open a short list of the most recently viewed components or pages to select from.

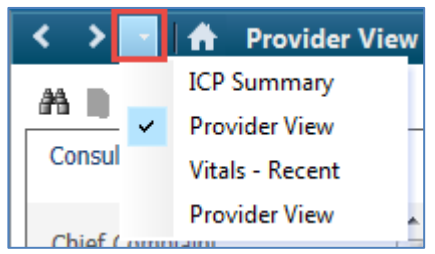

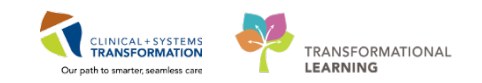

### **Key Learning Points**

- Component headings can be clicked on to open up pages with more functions
- Components can be individually refreshed by clicking the **Refresh** icon localized to the component.
- Scanned lab documents can be viewed by clicking on the **Documents** heading to open the full **Documentation** page and searching for the **Referred Out Test Results** filter.

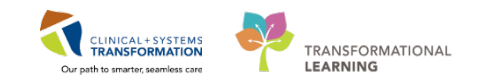

# Activity 1.4 – Labs and Diagnostics

Relevant labs, pathology, and microbiology can quickly be viewed directly within the Provider View, which may be enough for some providers however, as a Laboratory Pathologist you may wish to use a more in-depth page available to review results.

Results Review provides you with more detailed information regarding:

- Labs
- Pathology
- Microbiology
- Transfusion
- Diagnostics
- Vital Signs and key clinical documentation

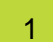

### **Results Review Page**

### 1. Navigate to the Labs component within Provider View.

| Labs               |               |                |                |                   |                 | Latest* All       | /oita Last 24 houra More 👻 🗐         | ■   S   = - |
|--------------------|---------------|----------------|----------------|-------------------|-----------------|-------------------|--------------------------------------|-------------|
|                    | Latest        |                |                |                   | Previous        |                   |                                      |             |
| ⊿ Chemistry        |               |                |                |                   |                 |                   |                                      | 1           |
| Sodium<br>mmo(/).  | 199<br>7 whs  | ×.             | . <del></del>  | ( <del>,</del> ,) | (m))            |                   | ×                                    |             |
| Chloride           | 110<br>30 Hem | 102<br>10 reas | 4 99<br>11 mos | 4 98<br>11 mos    | 4 91*<br>11 mos | ₹ 110<br>11 mos   | 102<br>11 mm                         |             |
| Pathology (0)      |               |                |                |                   |                 | Last 12 months    | Last 6 months Last 18 months Hon     |             |
| No results found   |               |                |                |                   |                 | The second second |                                      | total 1 C 1 |
| Micro Cultures (0) |               |                |                |                   |                 | Last 50 Reports   | Last 12 months   Last 6 months   Hor |             |
| No results found   |               |                |                |                   |                 |                   |                                      |             |

2. Click on the Labs header to open up the Results Review page.

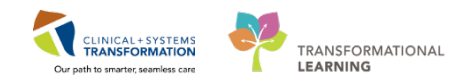

| Results Advance Care P                                                                                                    | lanning Lab - Recent Lab      | o - Extended    | Pathology | Micro Cultures       | Transfusion               | Diagnostics     | Vitals - Recent  | Vitals - E | Extended                |                          |
|----------------------------------------------------------------------------------------------------|-------------------------------|-----------------|-----------|----------------------|---------------------------|-----------------|------------------|------------|-------------------------|--------------------------|
| heet: Lab View                                                                                                    | Le                            | vel: Lab View   | 1         |                      | <ul> <li>Table</li> </ul> | Group           | ) List           |            |                         |                          |
|                                                                                                    |                               |                 |           |                      |                           |                 |                  |            |                         |                          |
|                                                                                                    |                               |                 |           |                      |                           | Wednesday       | , 01-November-2  | 2017 16:3  | 2 PDT - Thursday, 30    | )-November-2017 15:32 F  |
| vigator 🛛 🔀                                                                                                    | Showing results from (02-N    | lov-2017 - 24-N | lov-2017) | Show more result     | ts                        |                 |                  |            |                         |                          |
| In the second second se | Lab Vie                       | w               | 2         | 4-Nov-2017 08:47     | PST 23-Nov-2              | 017 15:33 PST   | 23-Nov-2017 06:0 | 0 PST 14   | 4-Nov-2017 08:00 PST    | 02-Nov-2017 06:00 PDT    |
| viral Serology and Molecula                                                                                                    | Respiratory Microbiology      |                 | 2         |                      | 25 1151-2                 | 20.20.001.01    |                  |            |                         | 12                       |
| Bacterial Serology and Mole                                                                                                    | Respiratory (lower) Culture   |                 |           |                      |                           |                 |                  | Re         | spiratory (lower) Cultu |                          |
|                                                                                                    | Viral Serology and Molecula   | r               |           |                      |                           |                 |                  |            |                         |                          |
|                                                                                                    | Respiratory NAT Specimen BO   | CDC             | Na        | sopharyngeal wa      | shin Bronchial            | aspirate        |                  |            |                         |                          |
|                                                                                                    | Influenza A NAT               |                 | Te        | st findings cannot   | be i Positive *           | 0               |                  |            |                         |                          |
|                                                                                                    | Influenza B NAT               |                 | Te        | st findings cannot   | be i Negative *           |                 |                  |            |                         |                          |
|                                                                                                    | Respiratory Syncytial Virus N | AT              | Te        | st findings cannot   | be i Negative *           |                 |                  |            |                         |                          |
|                                                                                                    | Molecular NAT Comment         |                 | Th        | is is a validated la | bora This is a va         | alidated labora |                  |            |                         |                          |
|                                                                                                    | Respiratory Multiplex NAT     |                 |           |                      | Negative *                |                 |                  |            |                         |                          |
|                                                                                                    | Influenza A Typing Specimen   |                 |           |                      | Bronchial                 | aspirate        |                  |            |                         |                          |
|                                                                                                    | Influenza A Typing NAT        |                 |           |                      | Influenza                 | A Virus Type H  |                  |            |                         |                          |
|                                                                                                    | Bacterial Serology and Mole   | cular           |           |                      |                           |                 |                  |            |                         |                          |
|                                                                                                    | Atypical Pneumoniae NAT       |                 |           |                      |                           |                 | Atypical Pneumon | iae NA     |                         |                          |
|                                                                                                    | Leptospira Serology Referral  | Info            |           |                      |                           |                 |                  |            |                         | Specimen sent to Nation  |
|                                                                                                    | Leptospira Serology Report    |                 |           |                      |                           |                 |                  |            |                         | Results received on 02/N |
|                                                                                                    | Leptospira Serology Specime   | n               |           |                      |                           |                 |                  |            |                         | Blood                    |
|                                                                                                    | Leptospira Antibody           |                 |           |                      |                           |                 |                  |            |                         | Reactive, * (!)          |
|                                                                                                    | Leptospira Applutination Ref  | ferral Info     |           |                      |                           |                 |                  |            |                         | Specimen sent to Nation  |
|                                                                                                    | Leptospira Applutination Rel  | port            |           |                      |                           |                 |                  |            |                         | Results received on 02/N |
|                                                                                                    | Leptospira australis Titre    |                 |           |                      |                           |                 |                  |            |                         | Nonreactive.             |
|                                                                                                    | Leptospira ballum Titre       |                 |           |                      |                           |                 |                  |            |                         | Nonreactive.             |
|                                                                                                    | Leptospira pomona Titre       |                 |           |                      |                           |                 |                  |            |                         | Nonreactive.             |
|                                                                                                    | Leptospira seiroe Titre       |                 |           |                      |                           |                 |                  |            |                         | Nonreactive.             |
|                                                                                                    | Leptospira canicola Titre     |                 |           |                      |                           |                 |                  |            |                         | Nonreactive.             |
|                                                                                                    | Leptospira tarassovi Titre    |                 |           |                      |                           |                 |                  |            |                         | Nonreactive.             |
|                                                                                                    | Lentospira autumpalis Titre   |                 |           |                      |                           |                 |                  |            |                         | Nonreactive              |
|                                                                                                    | Leptospira automnans fitte    | Te              |           |                      |                           |                 |                  |            |                         | Nonreactive              |
|                                                                                                    | Leptospira grippotypriosa na  | iae Titre       |           |                      |                           |                 |                  |            |                         | Reactive. * (I)          |
|                                                                                                    | reprospira interonaemormag    | pac nue         |           |                      |                           |                 |                  |            |                         | Reactives (i)            |

 Lab - Recent
 Lab - Extended
 Pathology
 Micro Cultures
 Transfus

3. Navigate through each results tab to familiarize yourself with potential content that could be under each category.

### 2 Adjusting Date Ranges

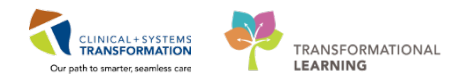

Date ranges for each result tab are set to default time spans. Click on the arrow icons to the left of the date header to adjust the range of results appearing on your screen.
 The arrows will only adjust the start date of the range, while the end date will stay constant.

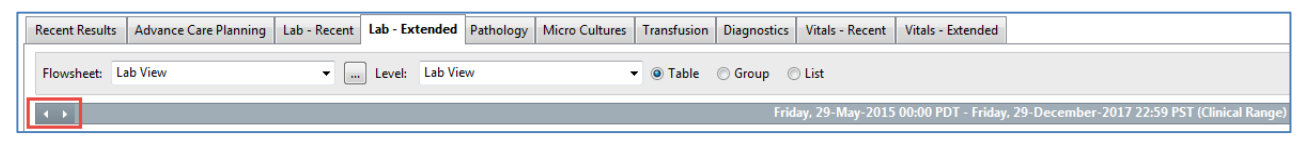

2. To create custom date ranges for viewing, right-click on the date bar and select **Change Search Criteria**.

| Change Search Criteria | ae) |
|------------------------|-----|
| Change Search Chechan  | 3-1 |
| Set to Today           |     |

3. In the Search Criteria window, choose **Result Count** for **Results Lookup** and set the **Number of Results** to *50*. Click **OK**.

| P Search Criteria                                       | <b>•</b>                       |  |  |  |  |  |
|---------------------------------------------------------|--------------------------------|--|--|--|--|--|
| Result Lookup                                           | From: 29-May-2015 V V 0000 PDT |  |  |  |  |  |
| <ul> <li>Posting range</li> <li>Result count</li> </ul> | Number of results: 50          |  |  |  |  |  |
| Admission date to current date                          | Year Result Limit: 1           |  |  |  |  |  |
|                                                         |                                |  |  |  |  |  |

### Results Details

3

Additional results details can be explored including comments associated with the result (ex. specimen criteria) and actions (ex. who performed the testing).

1. Choose the result you wish to see the details of and double-click the cell within the results table.

| Showing results from (17-Feb-2017 - 30-Nov-2017) Sh | ow more results                  |
|-----------------------------------------------------|----------------------------------|
| Lab View                                            | 23-Jun-2017 00:00 - 23:59<br>PDT |
| Respiratory NAT Specimen VCH                        | Bronchoalveolar lavage *         |
| Influenza A Virus NAT VHC                           | Positive * (!)                   |
| Influenza B Virus NAT VHC                           | Negative *                       |
|                                                     | -                                |
| Respiratory Syncytial Virus NAT VCH                 | Indeterminate (A)                |

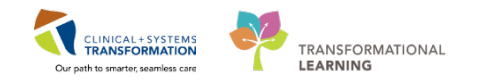

2. Within the **Results Details** window, navigate through the tabs to review the **Comments** and **Actions List**.

| P Result Details - CSTPRODL | AB, TESTSUNQUEST - Inf | fluenza A/B 👝 💷 💌 |
|-----------------------------|------------------------|-------------------|
| Result History              |                        |                   |
| Value \                     | /alid From             | Valid Until       |
| Bronchoalveolar lavage      | 23-Jun-2017 08:12 PDT  | Current           |
|                             |                        |                   |
|                             |                        |                   |
|                             |                        |                   |
| Result Comments Act         | ion List               |                   |
| 1.) (Medium Import          | ance) Result Com       | ment by SYSTEM,   |
| Right Lower Lobe            | 1day, 23-June-20       | JI7 08:02 PDT     |
|                             |                        |                   |
|                             |                        |                   |
|                             |                        |                   |
|                             |                        |                   |
|                             |                        |                   |
|                             |                        |                   |
|                             |                        |                   |
|                             |                        |                   |
| 105520901                   |                        | Forward Close     |

3. Click **Close** to return to Results Review.

Lab results may have additional characters or colours added to them to denote extra information:

- Critical values are in bright red and have an exclamation point (!) 32.4 mmol/L (!)
- High values are in orange and have an (H) or up arrow 18.5 mmol/L (H) / 7 56.2
- Low values are in blue and have an (L) or down arrow 3.1 mmol/L (L) / 10
- Positive results are in bright red and have an exclamation point (!) Preliminary Positive \* (!)
- Abnormal results are in dark red and have an (A) Indeterminate (A)
- Results with a comment in the Details window have an asterisk (\*) Bronchoalveolar lavage \*
- Results that have been corrected have a (C) Negative \* (C)
- If a column contains more than one results that occurred within the timeframe represented, a number will be visible noting how many results are available to view (2) 30 mmol/L [2]

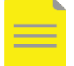

**NOTE**: Critical high and critical low results are based on Sunquest flagging values. Results will appear in bright red with exclamation points 32.4 mmol/L (!) but the critical ranges will not actually be stated within the CIS.

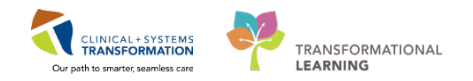

| Sodium<br>* >100 mmol/L |                 |
|-------------------------|-----------------|
| Date/Time               | Status          |
| 18/11/2017 14:00        | Auth (Verified) |
| Normal Low              | Normal High     |
| 135                     | 145             |
| Critical Low            | Critical High   |
|                         |                 |

#### Lab Results Trending View

4

Lab Results Trending view is used for displaying lab results in an easy to read, visual graph for the purpose of viewing trends.

1. Navigate back to the Labs Component within Provider View.

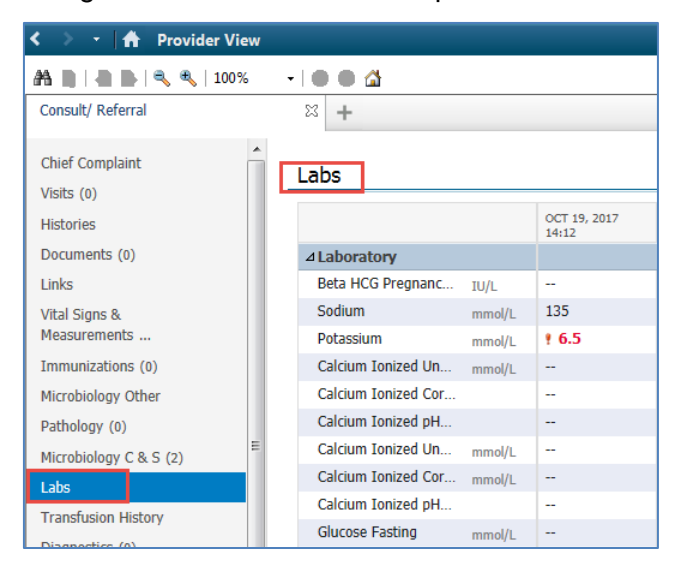

To view lab test values in a graph format:

2. Click on the desired test name. This will open the **Lab Results Trending** window, displaying a graph of all results data points for that test within the timeframe specified by the filter.

| Latest* | Last 6 months | Last 3 months | Last 1 weeks 💌 | l ⊇ - |
|---------|---------------|---------------|----------------|-------|
|         |               |               |                |       |

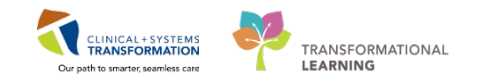

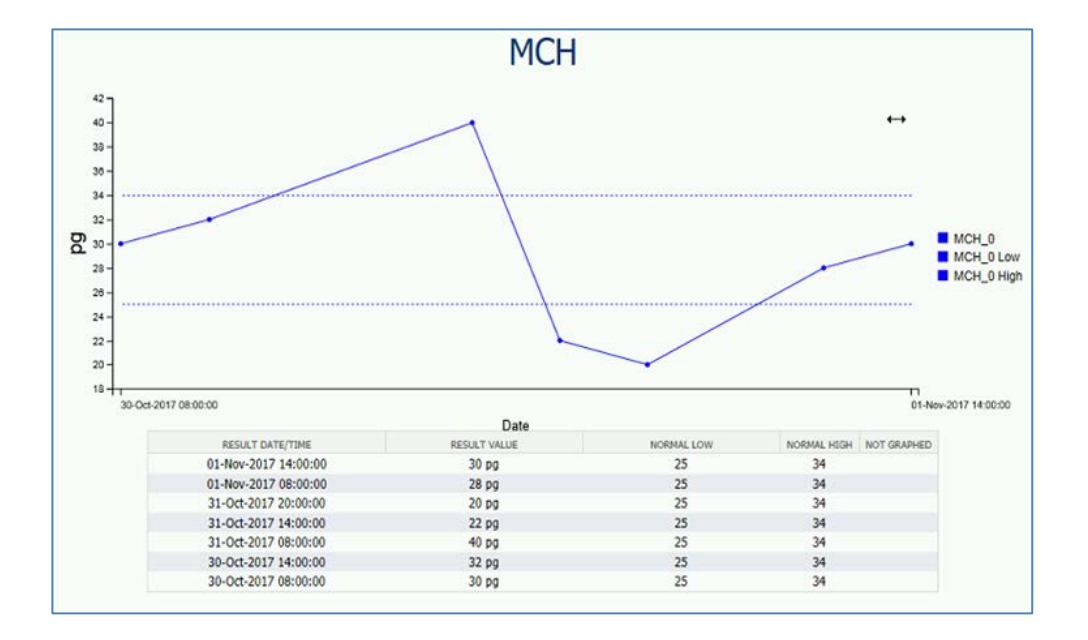

3. Use hover to discover with data points on the graph to view the result value and reference range associated with it.

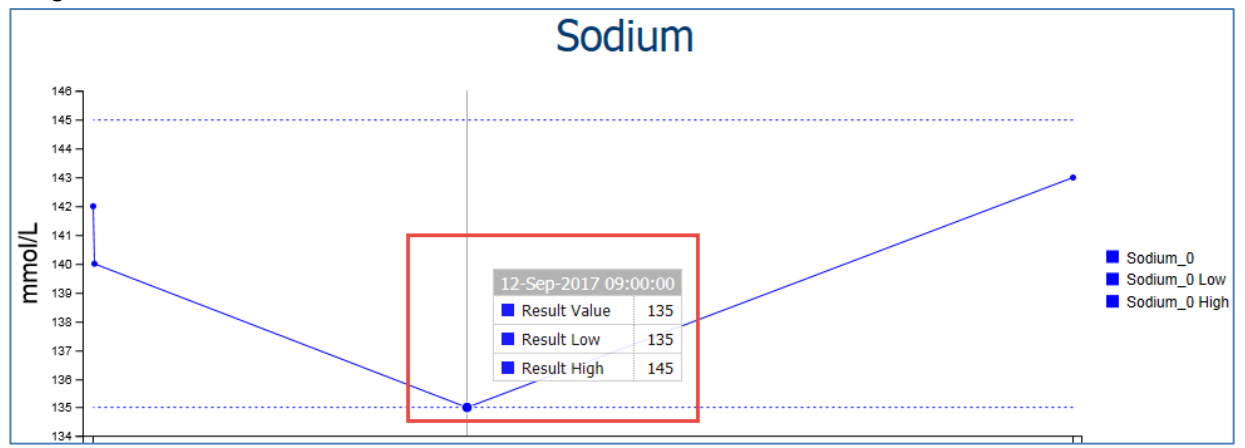

Lab results may occasionally be produced on different analyzers/test kits, or may have come from a different Health Organization. This may result in lab work having different references ranges.

If the results you are viewing have several different reference ranges, the **Lab Results Trending** view will provide multiple graphs on the same page, complete with visible reference ranges.

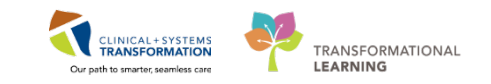

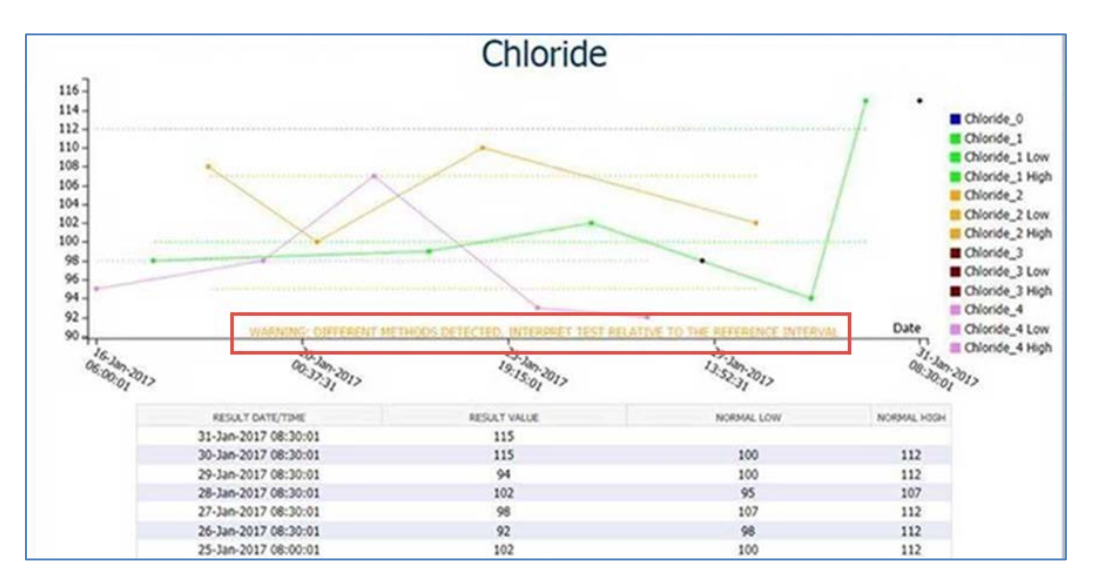

#### WARNING: DIFFERENT METHODS DETECTED. INTERPRET TEST RELATIVE TO THE REFERENCE INTERVAL

To isolate individual series of results, you can click on the desired results in the legend along the right-hand side of the graph.

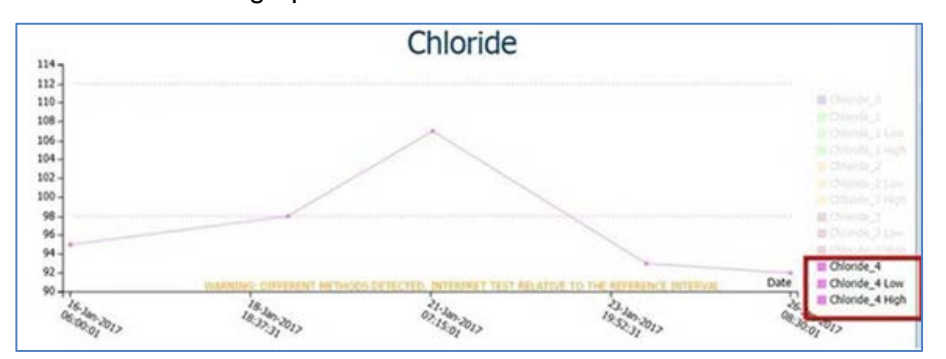

Values will not be graphed if:

- Only one data point
- Textual values
- Contain other non-numeric characters (such as < > ?)

The results grid below the graph will display a message that a result was not graphed in this instance.

| * List of | results not trended on the graph :- Low | Fibtem A10 suggests fibrinogen deficiency.Low F                                                     | Fibtem A10 suggests fibrir | nogen deficiency. on | 07-Sep-2017 ( |
|-----------|-----------------------------------------|----------------------------------------------------------------------------------------------------|----------------------------|----------------------|---------------|
|           | RESULT DATE/TIME                        | RESULT VALUE                                                                                        | NORMAL LOW                 | NORMAL HIGH          | NOT GRAPHED   |
|           | 20-Sep-2017 09:17:00                    | 143 mmol/L                                                                                          | 135                        | 145                  |               |
|           | 12-Sep-2017 09:00:00                    | 135 mmol/L                                                                                          | 135                        | 145                  |               |
|           | 07-Sep-2017 10:55:00                    | 140 mmol/L                                                                                          | 135                        | 145                  |               |
|           | 07-Sep-2017 10:40:00                    | 142 mmol/L                                                                                          | 135                        | 145                  |               |
|           | 07-Sep-2017 06:00:00                    | Low Fibtem A10 suggests fibrinogen<br>deficiency. Low Fibtem A10 suggests<br>fibrinogen deficiency. | 135                        | 145                  | YES           |

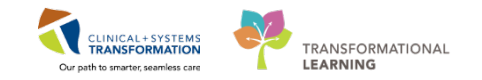

### Transfusion History

5

The Transfusion History component is used to review any blood-related information.

1. Click on **Transfusion History** within the components list to take you to the Blood Product Availability component.

| Microbiology Other |
|--------------------|
| Pathology          |
| Microbiology C & S |
| Labs               |
| Tranfusion History |
| Diagnostics (0)    |
|                    |

- 2. Within this section, you will find information broken down to three categories
  - Group and Screen Status displays the most current Group and Screen specimen and its expiry date.
  - **Blood Product Availability** displays past transfusions, blood products that have been allocated to the patient for use, and blood products that have actually been issued.

These sections can be expanded or collapsed by clicking on the arrow beside the section title.

 Transfusion Reaction History displays any recorded issues or reactions to blood products previously administered.

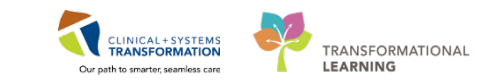

| Tranfusion History                                                   |
|----------------------------------------------------------------------|
| Group and Screen Status                                              |
| Group And Screen Expiry : No current specimen available.             |
| Blood Product Availability                                           |
| ► A llocated (0)                                                     |
| ⊿Iasued (0)                                                          |
| No results found                                                     |
| ightarrow Presumed transfused (Issued,Final) within last 90 days (0) |
| No results found                                                     |
|                                                                      |
| Transfusion Reaction History                                         |
| No results found                                                     |

### **Key Learning Points**

- Results Review can be accessed by clicking on any of the component headings for: Labs, Pathology, Microbiology C&S, or Microbiology Other.
- Double-clicking a result will open the Details window with more information about the test and result.
- Lab Results Trending window displays results for the selected test only within the timeframe specified by your filtering preferences.

Hover to discover result values and reference ranges when viewing labs in Lab Results Trending view.

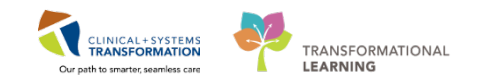

# Activity 1.5 – Infection Prevention Summary

As a Laboratory Pathologist, in addition to the Provider View page which contains clinically relevant patient details to review, you also have access to the **Infection Prevention Summary** (or **ICP Summary**) page.

This view provides several similar pieces of information already contained in the Provider View, but they are arranged and grouped in a more succinct manner. This means they are also more abbreviated and less interactive.

### Accessing ICP Summary Page

Similar to the **Lab Results Trending** page, the **ICP Summary** page is not placed within the Provider View page. It also must be accessed via the **Menu** tab:

1. Navigate up to the small Menu tab below the Banner Bar.

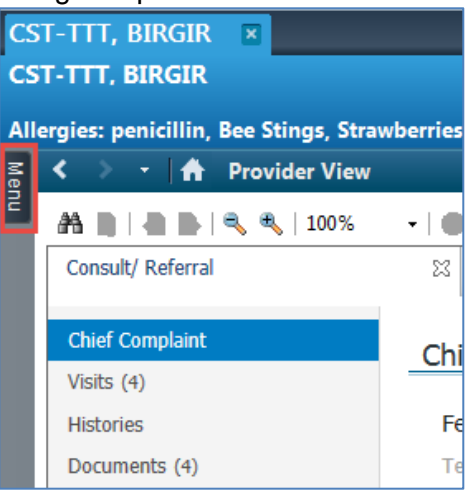

2. Select ICP Summary from the Menu when the window slides out.

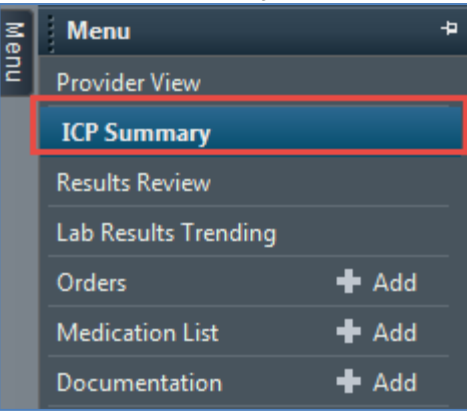

- 3. The ICP Summary page contains numerous summary components in compact, collapsed views.
- 4. Each component can be expanded individually by clicking the Expand arrow icon Sol or all

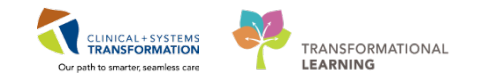

components can be expanded at once by clicking the Expand All button. Expand All

| < 🔹 🝷 👫 ICP Summary                              |                              |             |                            | [🗆] Full screen            | <b>P</b> rint | æ²1 hours 5 n  | ninutes ago  |
|--------------------------------------------------|------------------------------|-------------|----------------------------|----------------------------|---------------|----------------|--------------|
| 🏔 🐚   📥 📄   🔍 🔍   100%                           | -   😋 🛑 🗳                    |             |                            |                            |               |                |              |
| Infection Preventionist S                        | ummary                       |             |                            |                            | Expand        | i All Help 🎯 🦯 | <b>≣</b> • _ |
| CST-TTT, BIRGIR Male 77 yea                      | rs DOB: 01-Jan-1940 MRN: 700 | 0007397 FIN | :700000013481 Isolation:   | Visit Reason <b>: Hemi</b> | arthroplast   | ty shoulder    |              |
| This page is not a complete source or visit info | rmation.                     | _           |                            |                            |               |                | _            |
| Patient Information                              |                              | ≣• ⊘        | Devices (0)                |                            |               | =              | - 🖸          |
| Isolation:                                       | Droplet                      |             | Clinical Resources         |                            |               | ≡              | - ~          |
| MDRO:                                            |                              |             | Nerret                     |                            | -             |                | =            |
| HAI Risk:                                        |                              |             | Name 🚔                     |                            | 17            | /pe            |              |
| Admit Date:                                      | 14/11/2017 11:05             |             | BC Centre for Disease Con  | trol Url                   |               |                |              |
| Length of Stay:                                  | 16 Days                      |             | BC Public Health Lab Manua | al Url                     |               |                |              |
| Readmission within 30 days:                      | Yes                          |             | CDC                        | Url                        |               |                |              |

- 5. Take time to explore each component and consider the content available in the **ICP Summary** page compared to what is available in **Provider View**.
- 6. Use the navigation buttons to return to the Provider View when done viewing the **ICP Summary**.

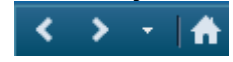

### **Key Learning Points**

The ICP Summary page is accessed through the Menu tab just below the Banner Bar.

ICP Summary contains similar information found within other components, but is grouped in a more condensed fashion for quick reference.

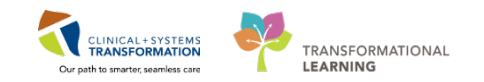

# Activity 1.6 – Creating a Document

After reviewing the patient's chart, as well as external sources such as CareConnect or SunQuest/SunSet, you have decided to write a consult note to convey your recommendations and findings to the other members fo the care team.

The CIS uses a function called **Dynamic Documentation** to pull all existing and relevant information into a comprehensive document, using standard templates of your choosing.

Dynamic Documentation can save you time by allowing you to populate your documentation with items you have reviewed and that have previosuly been entered into the patient chart.

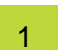

## Create Note

1. Navigate to the Create Note section under the components list.

| Consult/ Referral                           |   |
|---------------------------------------------|---|
| Chief Complaint                             |   |
| Visits (1)                                  |   |
| Histories                                   |   |
| Documents (0)                               |   |
| Links                                       |   |
| Vital Signs                                 |   |
| Immunizations                               |   |
| Labs                                        |   |
| Pathology                                   |   |
| Micro Cultures                              |   |
| Imaging                                     |   |
| Home Medications                            |   |
| Current Medications                         |   |
| Allergies                                   |   |
| Order Profile                               |   |
| New Order Entry                             |   |
| Active Issues                               |   |
| Blood Product Availability                  |   |
| Create Note                                 |   |
| Laboratory Medicine Consult (Fre<br>e Text) |   |
| Laboratory Medicine Consult                 |   |
| Select Other Note                           |   |
|                                             |   |
|                                             | - |

This section displays a short list of note types that are commonly used for Laboratory Pathologist consultations.

2. Click on Laboratory Medicine Consult to open the consult note template.

The draft note displays in edit mode ready for your review. Review the different sections of this note. Many of the sections will automatically populate with the information captured by you and other clinicians. This is Dynamic Documentation in action.

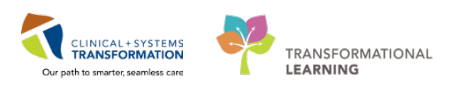

| < 👌 🕆 📩 Documentation                                                                                                    | 🔁 Full screen 👘 Print 📌 0                                                                                                    | minutes ago |
|----------------------------------------------------------------------------------------------------|----------------------------------------------------------------------------------------------------|-------------|
| 🕂 Add 🔟 🙀 📝                                                                                                    |                                                                                                    |             |
| Admission H & P X List                                                                                                    |                                                                                                    | 4 Þ         |
|                                                                                                    |                                                                                                    |             |
| Chief Complaint<br>Cough, shortness of breath for last three days, fever. Pain in her right chest that intensifies with inspiration.<br>History of Present Illness<br>Patient developed a harsh, productive cough four days prior to being seen by a physician. She developed a fever, shaking, chills and malaise along with<br>the cough. One day ago she developed pain in his right chest that intensifies with inspiration. The patient lost 15 lbs. over the past few months but<br>claims she did not lose his appetite.] | Problem List/Past Medical History<br>Acd reflux disease<br>Back pain<br>Migraine<br>Mid hypertension<br><u>Historical</u><br>Back fracture<br>Procedure/Surgical History                                                                                                    | *           |
| Notice         Example           Physical Exam                                                                                                    | Appendectomy; (1966).<br>Medications<br>Instalant<br>accentioningohen, 225 mg, 1 tab, PO, q4h, PRN<br>whydroxyster, 5 mg, 0.5 cap, PO, q24h<br>pericilian V, 500 mg, PO, 60 min pre-op<br>Home<br>multivitamins-minerals tab (CENTRUM FORTE) tab, 1 tab, PO, qdaily<br>TVLENOL #3 EQUIV tab, 1 tab, PO, q4h, PRN, Not taking<br>Xalatan 0.005% ophthalmic solution, 1 drop, eye-both, qPM<br>Allercies | ш           |
| Gentournary: [No hematuna] Assessment/Plan 1. Pneumonia                                                                                                    | Bee Stings (Swelling)<br>penicillin (Diarrhea)<br>Social History<br><u>Alcohol</u>                                                                                                    |             |
| Preumonia     Migraine     Seck ache                                                                                                    | Curren Loer, Vere, Yme<br>Curren Loer, Reer, Occasional Use<br><u>Reercise</u><br>Minutes per day: 30. Days per week: 2. Physical Activity Intensity: Moderate.<br><u>Toksercise</u> type: Running.                                                                                                    |             |
| Lab Results<br>Note Details: History and Physical, Test, Order Sets Physician - Hospitalist, 2017-Mar-17 10:03 PDT, Admission H & P                                                                                                    | Former smoker, Type: Cigarettes, per day 15. 10 year(s). Family: History S C  Cancer: Mother (Dx at 54). Sign/Submit Save Save & Close                                                                                                    | Cancel      |
|                                                                                                    | Sure conse                                                                                                    |             |

### 2 Editing Documents

If any information is missing, you can add it directly in the note. You can also delete any unwanted information.

1. Position your cursor over the heading **History of Present Illness** to modify. The small toolbar activates:

refreshes the dynamic information in the box

calactivates the box for edits or new entries

removes all content associated with that line or box

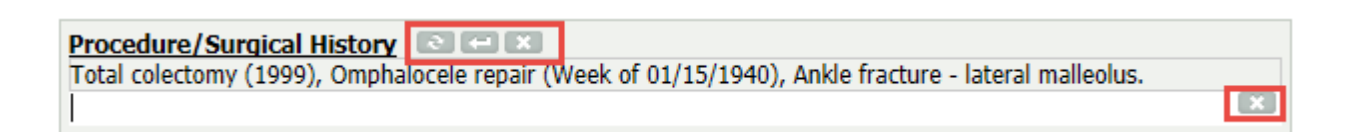

- 2. Activate the **History of Present Illness** box to edit by pressing the arrow icon beside the header.
- 3. Once you click the content box, it becomes active. Edit the note as necessary.
- 4. Add to the content: Bone marrow aspirate and biopsy completed last week.

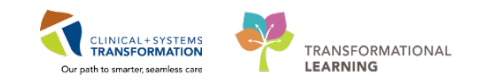

| Add 🗐 📙        | 🖌 🗙 List    |          |             |          |                        |             |
|----------------|-------------|----------|-------------|----------|------------------------|-------------|
| lahoma 🛛       | • 9         | •        | ) 🛍   🕤 🤟 E | B I ∐ ⇒⇒ | <b>A</b> !*   <b>E</b> | ≞ ⊒ ■   ••€ |
| Chief Compla   | <u>iint</u> |          |             |          |                        |             |
| History of Pro | esent Illne | ss e e x |             |          |                        |             |
| 1              |             |          |             |          |                        |             |
| Physical Exa   | m           |          |             |          |                        |             |
| Physical Exa   | <u>m</u>    |          |             |          |                        |             |

5. Navigate to the Assessment/Plan box and click the content box to activate.

Add the content: Bone Marrow biopsy is consistent with classical Hodgkin's Lymphoma.

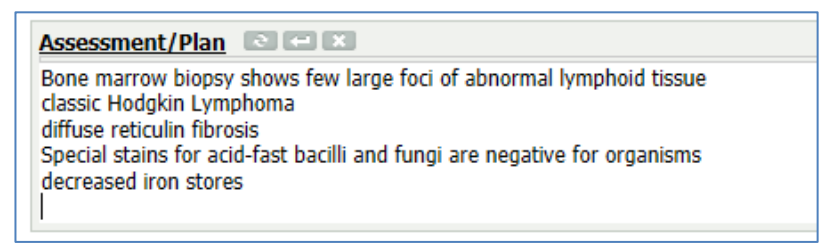

Navigate to the **Imaging (Last 24 Hours)** box. Since there is no data, you will choose to delete this unnecessary header from your consult note.

6. Click the X icon 📧 to remove the section from your note.

| naging (Last 24 Hours) 💿 📼 💌<br>o qualifying data available. |  |
|--------------------------------------------------------------|--|
|                                                              |  |

7. This note is now ready for the decision to be Signed or Saved.

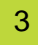

#### Signing or Saving a Document

Once your consult for the patient is finished, you can choose between four options:

- Sign/Submit will begin the process of posting your document to the patient chart.
- Save will save your progress and let you continue to edit within the consult note.
- Save & Close will save the document and return you to the Provider view. Until you choose to sign and submit it, the note will only be viewable by you and will appear in your **Documents** component with the status (In Progress) beside the note title.

| P | Note Type                                 |
|---|-------------------------------------------|
| ι | Laboratory Medicine Consult (In Progress) |

• Cancel will delete the document if it was created in error.

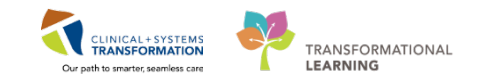

1. Click Sign/Submit.

| Sign/Submit Save | Save & Close | Cancel |
|------------------|--------------|--------|
|------------------|--------------|--------|

This will bring up the Sign/Submit Note window.

2. Click on the **Title** box and create an appropriate title. Type in: *Consult Note Pathology*.

| Sign/Submit Note                                                        |             |                                                                                                    |             |      |      |           |
|-------------------------------------------------------------------------|-------------|----------------------------------------------------------------------------------------------------|-------------|------|------|-----------|
| Type:<br>Laboratory Medicine Consult                                    | <b>~</b>    | Note Type List Filter:<br>Position                                                                                                    | _           |      |      |           |
| Author:                                                                 |             | Title:                                                                                                    | *Date:      |      |      |           |
| TestUser, Lab-Physician, MD<br>Forward Options   Create provider letter |             | Consult Note Pathology                                                                                                    | 30-Nov-2017 | 1106 | PST  |           |
| Favorites Recent Relationships                                          | <b>Q</b> Pr | vider Name                                                                                                    |             |      |      |           |
| Contacts                                                                |             | Recipients           Provide         Provide | ment        |      | Sign | Review/CC |
|                                                                         |             |                                                                                                    |             |      |      |           |
|                                                                         |             |                                                                                                    |             |      |      |           |
|                                                                         |             |                                                                                                    |             |      |      |           |
|                                                                         |             |                                                                                                    |             |      |      |           |
|                                                                         |             |                                                                                                    |             |      |      |           |
|                                                                         |             |                                                                                                    |             |      |      |           |
|                                                                         |             |                                                                                                    |             | ſ    |      |           |
|                                                                         |             |                                                                                                    |             | l    | Sign | Cancel    |

If you want to simply complete your consult note and place it in the patient chart, you can now click **Sign**. This will not send any additional alert or notification to individual providers that a new document is added to the chart.

However, since you have been consulted by a specific colleague, you would like to send them this note. In the CIS you can electronically forward the note.

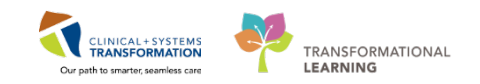

## 4 Forwarding a Note

1. Click the arrow to display Forward Options if not already displayed.

| Sign/Submit Note                           |                        |        |             |         | - • •  |
|--------------------------------------------|------------------------|--------|-------------|---------|--------|
| *Type:                                     | Note Type List Filter: |        |             |         |        |
| Laboratory Medicine Consult                | Position               | $\sim$ |             |         |        |
| *Author:                                   | Title:                 |        | *Date:      |         |        |
| TestUser, Lab-Physician, MD                | Consult Note Pathology |        | 30-Nov-2017 | 1106 ps | ST     |
| ᠃ Forward Options □ Create provider letter |                        |        |             |         |        |
|                                            |                        |        |             | Sign    | Cancel |
|                                            |                        |        |             |         |        |

- 2. There are several options to use when choosing others to cc on your note:
  - **Favorites** folder is where you add frequently cc'd providers. You will learn how to manage favorites during a more personalized learning session.
  - **Recent** folder lists all providers who recently accessed patient's chart
  - **Relationships** folder contains care team members that are part of the patient's record and include care providers for this visit and those that have lifetime relationships. Remember that specific notes such as an admission or discharge are automatically sent to patient's GP and lifetime relationships physicians so there is no need to add them manually.
  - **Search** box- here you can also search for any provider registered with the College of Physicians and Surgeons that also have registered with Excelleris.

| ign/Submit Note                                                                                                    |                                                                        |                       |                |
|----------------------------------------------------------------------------------------------------|------------------------------------------------------------------------|-----------------------|----------------|
| Type:<br>Laboratory Medicine Consult<br>Author:<br>TestUser, Lab-Physician, MD                                                                                                    | Note Type List Filter:<br>Position<br>Title:<br>Consult Note Pathology | *Date:<br>30-Nov-2017 | 1106 PST       |
| Favorites         Recent         Relationships                                                                                                    | <b>Q</b> Provider Name                                                 |                       |                |
| Contacts                                                                                                    | Recipients                                                             | Comment               | Sign Review/CC |
| <ul> <li>Plisvca, Rocco, MD<br/>Attending Provider, Admitt<br/>TestMM, PharmacyTechnic<br/>PharmacyTechnician - Pha<br/>TestUser, GeneralMedicin<br/>Consulting Provider - Phys</li> <li>TestUser, InfectionControl<br/>Infection Control - Infectio</li> <li>TestUser, MedicalStudent<br/>Medical Student - Direct<br/>eLearn, ANESTHESIOLOGL<br/>Anesthesiologist - Physicia<br/>eLearn, Physician-General<br/>Covering Provider - Physic</li> <li>Lifetime</li> </ul> |                                                                        |                       |                |
|                                                                                                    |                                                                        |                       | Sign Cancel    |

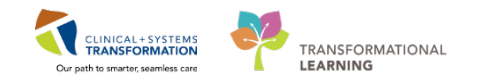

3. For your example, select [provider] from the **Relationships** list and double-click to add the name under Recipients.

4. Ensure that the appropriate action is checked off: either **Sign** or **Review** to indicate the action required.

5. Click **Sign.** The consult note will now be placed in the patient's chart under the Documents component as well as sent to the provider's **Message Centre.** 

| Type:                                                                                     |          | Note Ty    | ype List F | ilter:                       |      |             |      |            |           |
|-------------------------------------------------------------------------------------------|----------|------------|------------|------------------------------|------|-------------|------|------------|-----------|
|                                                                                           | •        | Positio    | n          |                              | •    | *D-4        |      |            |           |
| Author:                                                                                   |          | Title:     |            |                              |      | ^Date:      |      | _          |           |
| estUser, Lab-Physician, MD                                                                |          | Consul     | t Note Pa  | ithology                     |      | 30-Nov-2017 | 1106 | PST        |           |
| Forward Options     Create provider letter       Favorites     Recent       Relationships | R Pr     | rovider Na | me         |                              |      |             |      |            |           |
| Contacts                                                                                  |          | Recipie    | nts        |                              |      |             |      |            |           |
| 🚖 Default Name                                                                            | _        | <b></b>    | Default    | Name                         | Comn | ient        |      | Sign       | Review/CO |
| <ul> <li>This Visit</li> </ul>                                                            | <u> </u> | *          | ~          | Plisvca, Rocco, MD           |      |             |      | $\bigcirc$ | ۲         |
| Plisvca, Rocco, MD                                                                        |          |            |            | Attending Provider, Admittin |      |             |      |            |           |
| <ul> <li>Attending Provider, Admitt</li> <li>Torth th 4, Dharmaga Tachnic</li> </ul>      |          |            |            |                              |      |             |      |            |           |
| Pharmacy Technician - Pha                                                                 |          |            |            |                              |      |             |      |            |           |
| TestUser, GeneralMedicin                                                                  |          |            |            |                              |      |             |      |            |           |
| Consulting Provider - Phys                                                                |          |            |            |                              |      |             |      |            |           |
| TestUser, InfectionControl                                                                | =        |            |            |                              |      |             |      |            |           |
| TestUser MedicalStudent                                                                   |          |            |            |                              |      |             |      |            |           |
| Medical Student - Direct                                                                  |          |            |            |                              |      |             |      |            |           |
| 👍 🚽 eLearn, ANESTHESIOLOGI                                                                |          |            |            |                              |      |             |      |            |           |
| Anesthesiologist - Physicia                                                               |          |            |            |                              |      |             |      |            |           |
| eLearn, Physician-General                                                                 |          |            |            |                              |      |             |      |            |           |
| ▲ Lifetime                                                                                |          |            |            |                              |      |             |      |            |           |
|                                                                                           | -        |            |            |                              |      |             |      |            |           |
| Disvov Charise ND                                                                         |          |            |            |                              |      |             |      |            |           |

After signing the note, you are transferred back to the Provider view. Remember to click the

**Refresh** button  $\stackrel{\textcircled{\label{eq:Refresh}}}{\longrightarrow}$  located within the **Document** component. The admission note is now listed under Documents and is visible to the entire care team.

| Documents (4) 🕂              |                                |                             |                             |                  | Last 50 Notes All Visits   | Last 24 hours   More 🔻 🔍 = -      |
|------------------------------|--------------------------------|-----------------------------|-----------------------------|------------------|----------------------------|-----------------------------------|
|                              |                                |                             |                             | II My notes only | Group by encounter         | Display: Provider Documentation • |
| Time of Service              | Subject                        | Nule Type                   | Author                      | Last Upslated    | Last Updated By            |                                   |
| 30/11/17 11:06               | Consult Note Pathology         | Laboratory Medicine Consult | TestUser, Lab-Physician, MD | 30/11/17 13:58   | Testüser, Lab-Physician, M | D                                 |
| 29/11/17 12:50               | Admission H & P                | Laboratory Medicine Consult | TestUser, Lab-Physician, MD | 29/11/17 12:51   | TestUser, Lab-Physician, M | D                                 |
| 28/11/17 11:33               | Lab Interpretation Note        | Laboratory Medicine Consult | TestUser, Lab-Physician, MD | 29/11/17 12:52   | TestUser, Lab-Physician, M | D                                 |
| 28/11/17 11:13               | patho consult                  | Laboratory Medicine Consult | TestUser, Lab-Physician, MD | 28/11/17 11:15   | TestUser, Lab-Physician, M | D                                 |
| * Deplaying up to the last ! | 50 recent notes for all visits |                             |                             |                  |                            |                                   |

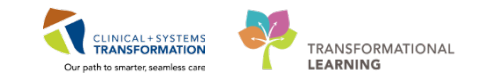

### 5

#### Adding an Addendum

After documents have been finalized, the body of their content cannot be edited. Instead, addendums can be created to reflect any changes that were needed after document submission.

- 1. Double-click on the consult note you just created under the **Documents** component.
- 2. Once the document opens in a new window, click on the **Modify** icon located in the tool bar.

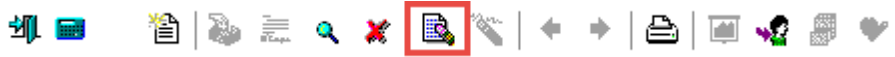

3. The **Final Report** displays in edit mode with the added section **Insert Addendum Here** at the bottom. Type a comment of your choice.

| P Modify Document: LEARNTEST, PHYS - 700005366                                                                                                    |        |
|----------------------------------------------------------------------------------------------------|--------|
| Tahoma → Sze →<br>Sze →<br>                                                                                                    |        |
| * Final Report *                                                                                                    |        |
| Admission Day                                                                                                    |        |
| History of Present Illness                                                                                                    |        |
| Medications<br>ACT Amilodipine 10 mg oral tablet, 10 mg, 1 tab, PO, qdaily<br>amcoUhme, 10 mg, 1 tab, PO, qdaily<br>amoxidilin, 500 mg, 1 cap, PO, TID<br>ATTVAN, 05 mg, 0, 13 mL, M, q1h, PRN<br>Centrum 9400 oral tablet, 1 tab, PO, qdaily<br>with food<br>glyBURIDE, 10 mg, 2 tab, PO, qdaily with food<br>glyBURIDE, 10 mg, 1 tab, PO, Qtaily<br>metFORMIN 850 mg, 1 tablet, 850 mg, 1 tab, PO, BID<br>prefmtSWL 850 mg oral tablet, 850 mg, 1 tab, PO, BID<br>prefmtSWL 850 mg oral tablet, 850 mg, 1 tab, PO, BID |        |
| Alleraies<br>Peanuts                                                                                                    |        |
| Physical Exam                                                                                                    |        |
| Vitals & Measurements                                                                                                    |        |
| <u>Intake and Output</u><br>No qualifying data available.                                                                                                    |        |
| Lab Results                                                                                                    |        |
| Imaging (Last 24 Hours)<br>XR Chest - Ordered<br>- 2017-Sep-13 14:01 PDT, Routine, Reason: shortness of breath, Print to Paper                                                                                                    |        |
| Assessment/Plan 1. Severe pneumonia                                                                                                    |        |
| *Insert Addendum Here:                                                                                                    |        |
| Note Details: General Medicine Progress Note, Test User, Physician - General Medicine, 2017-Sep-13 15:25 PDT, Auth (Verified), Progress Note Save & Cl                                                                                                    | Cancel |

4. Add information and click **Sign/Submit** to complete the note. The updated note will be automatically distributed to all previously selected recipients. The addendum is stamped by the electronic signature.

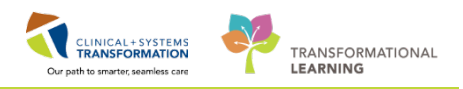

|                                                                                                    | * Final Report *<br>Document Contains Addenda                  |                                                                                                    |
|----------------------------------------------------------------------------------------------------|----------------------------------------------------------------|----------------------------------------------------------------------------------------------------|
| Chief Complaint<br>Shortness of Freidh.<br>Hid-or of Present Illness<br>One week hittory of shortness of breach progressively worsening. Mid-sternal chest pain that is worse with o<br>to 28 hours.<br>Prixela & Mouscements<br>Tr. 38.2 °C (Ord) HHE 70 (Peripheral) RF: 20 BP: 120(80 WT: 80 kg (Dosing)<br>This is a practice tier for objective/physical exam.<br>Assessment/Plan<br>I. Severe pneumonia | oughing and deep breathing. Greenish sputum has been present f | Problem List/Pact Modical History         No drame; problems         Microid         Microid         The biodincia problems         Status         Microid         Microid |
| ignature Line<br>iectronically Signed on 13-Sep-2017 14:07<br>Learn, MDGENMED, MD<br>ddendum twy Test, Pet, MD on 2017-September-14 09:28 PDT (Verified)<br>dignature Line<br>lectronically Signed on 14-Sep-2017 09:47<br>est, Pet, MD                                                                                                    |                                                                |                                                                                                    |

| Key Learning Points                                                                                                    |
|----------------------------------------------------------------------------------------------------|
| Dynamic Documentation will "pull forward" content into predefined sections of note templates for<br>more accurate and easier note writing.                          |
| Note template sections can be edited or removed if unwanted when writing a note.                                                                                    |
| Save and Close instead of Sign/Submit will send a note to your Documents component, but will not be finalized or visible to other users until signed and submitted. |
| Notes can be forwarded to individual providers in addition to adding the note to the patient chart.                                                                 |
| If you create an addendum to a note, these are also distributed to any recipient who received the original note.                                                    |

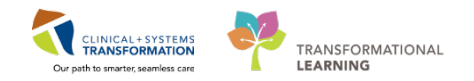

# **End of Workbook**

You are ready for your Key Learning Review. Please contact your instructor for your Key Learning Review.